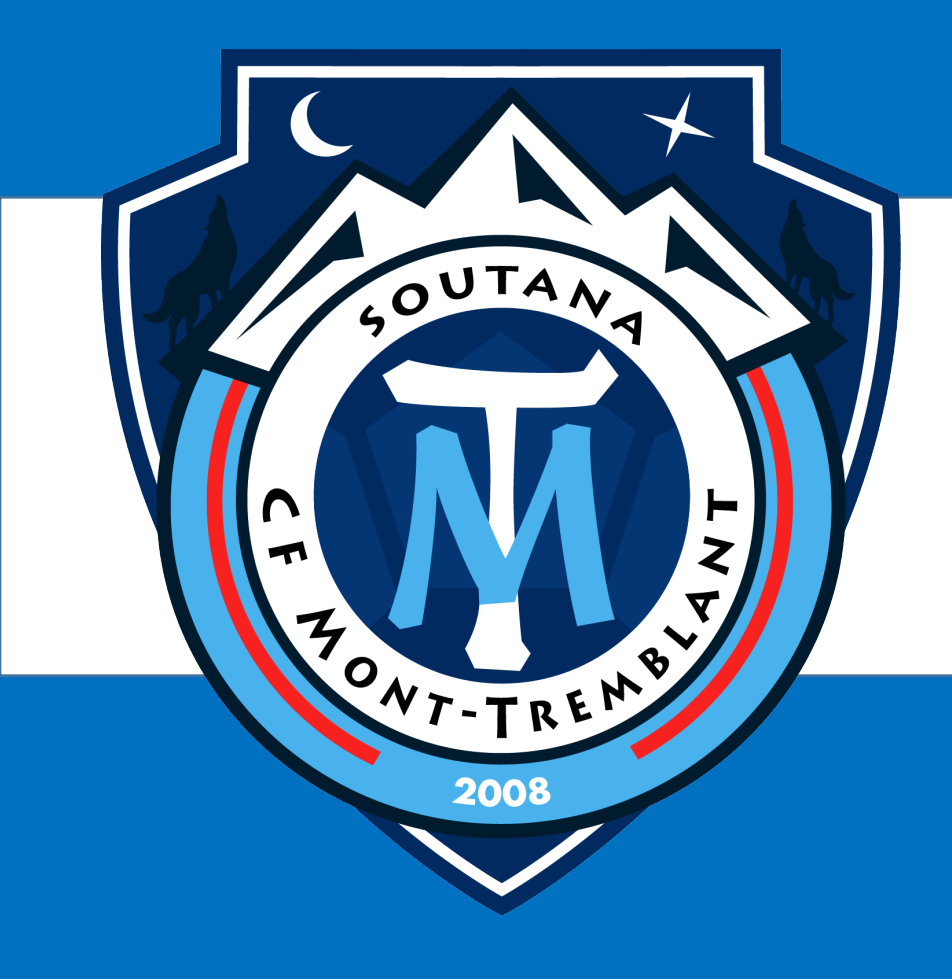

# **GUIDE INSCRIPTION**

Accompagnement du processus Spordle

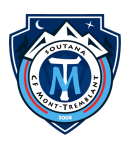

### INTRODUCTION

Nous avons préparé ce guide pour appuyer lors du processus d'inscription.

Le premier concept que vous devez comprendre est que **les catégories sont** déterminées en fonction de l'année de naissance simplement. Cette référence est la même dans tous les sports fédérés au monde. Il est important de savoir que **nous n'acceptons** aucune demande de changement de catégories.

Pour procéder à l'inscription :

- 1. Sélectionnez votre ville, ça vous mènera vers la plateforme vers la bonne section de la plateforme d'inscription Spordle.
- 2. Créez-vous un compte client Spordle
- 3. Sélectionnez immédiatement "S'INCRIRE MAINTENANT"
- 4. Ajouter un nouveau participant à votre compte client
- 5. Inscrire les informations demandées du membre que vous voulez inscrire
- 6. Sélectionner le participant **OU créer le nouveau participant** s'il y a lieu
- Sélectionner ensuite le service désiré. Uniquement les services offerts pour la catégorie de votre enfant sera affichées.

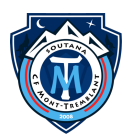

### SÉLECTIONNER LA VILLE

Via notre site internet, sélectionner votre ville.

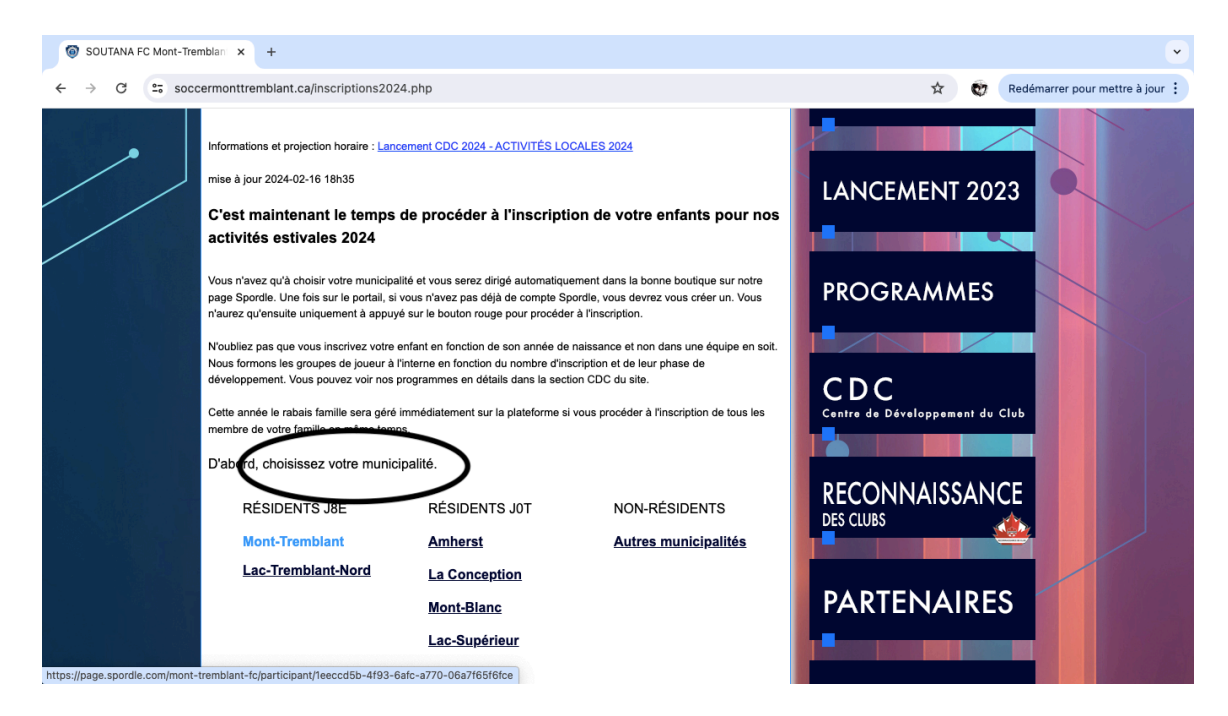

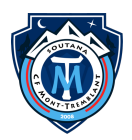

## CRÉER UN COMPTE SPORDLE

Vous devrez en premier lieu vous créer un compte en tant que parent gestionnaire.

| > C 25 page.spordle.com/fr/mon    | t-tremblant-tc/register/1eeccd5b-4193-6atc-a770-0 | 6a7f65f6fce           | Ŷ                                         | C Redémari                   | rer pour mettre à joi |
|-----------------------------------|---------------------------------------------------|-----------------------|-------------------------------------------|------------------------------|-----------------------|
|                                   | Q Rechercher des clubs, associations              | s, ligues et tournois |                                           |                              | EN 🖰 Conne:           |
| ASSOCIATION<br>MONT-TRE           | MBLANT FC                                         |                       |                                           |                              |                       |
| Accueil Équipes Joueu             | rs Horaire Inscription Contact                    |                       |                                           |                              |                       |
| ← Retour à la liste               |                                                   |                       |                                           |                              |                       |
| Inscriptions été 202<br>Tremblant | 24 - RÉSIDENTS (Mont-Trembla                      | int, Lac-             | Inscriptions été 20<br>(Mont-Tremblant, L | 24 - RÉSIDEN<br>ac-Tremblant | TS                    |
| Inconintion                       |                                                   |                       | Date de début                             |                              |                       |
| Inscription                       |                                                   |                       | 2024-02-15                                |                              |                       |
| Rechercher                        |                                                   |                       | Date de fin                               |                              |                       |
| Catégorie                         |                                                   | Frais d'inscription   | 2024-08-31                                |                              | _                     |
| · ·                               |                                                   |                       | Sinscrire                                 | maintenant                   |                       |

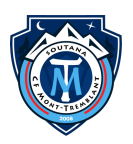

#### S'INSCRIRE MAINTENANT

À cette étape, tout ce que vous avez à faire c'est sélectionné le bouton "S'INCRIRE MAINTENANT". Vous n'avez aucunement besoin de sélectionner de catégorie dans la section de gauche. Lorsque vous procéderez à l'inscription, dans le processus le système vous affichera uniquement le service offert en relation avec l'année de naissance de votre enfant.

| SOUTANA FC Mont-Tremblan × S Inscriptions été 2024 - RÉSID × +                            | •                                                                          |  |
|-------------------------------------------------------------------------------------------|----------------------------------------------------------------------------|--|
| ← → C (25 page.spordle.com/fr/mont-tremblant-fc/register/1eeccd5b-4f93-6afc-a770-06a7f65f | 65f6fce 🗠 🛠 😵 Redémarrer pour mettre à jour 🗄                              |  |
| S Q Rechercher des clubs, associations, ligue                                             | iues et tournois                                                           |  |
| ASSOCIATION<br>MONT-TREMBLANT FC                                                          |                                                                            |  |
| Accueil Equipes Joueurs Horaire Inscription Contact                                       |                                                                            |  |
| ← Retour à la liste                                                                       |                                                                            |  |
| Inscriptions été 2024 - RÉSIDENTS (Mont-Tremblant, L<br>Tremblant                         | , Lac- Inscriptions été 2024 - RÉSIDENTS<br>(Mont-Tremblant, Lac-Tremblant |  |
| Inscription                                                                               | Date de début<br>2024-02-15                                                |  |
| Rechercher                                                                                | Date de fin                                                                |  |
| Catégorie                                                                                 | Frais d'inscription S'inscrire maintenant                                  |  |
| Joueur<br>U14M - JUVÉNILE RÉGIONAL - Stade 7 - Soccer pour la vie - COMPÉTITION           | 205:09 0<br>318:00 \$<br>(rfmi)                                            |  |
|                                                                                           | 285,00 \$                                                                  |  |

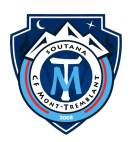

### AJOUTER UN PARTICIPANT

Si votre enfant est déjà à votre profil, vous n'avez que le sélectionner sinon vous n'avez qu'à ajouter un participant.

| SOUTANA FC Mont-Tremblan × G Inscrip | tions été 2024 - RÉSID × +                                  |                     |               | •                             |
|--------------------------------------|-------------------------------------------------------------|---------------------|---------------|-------------------------------|
| ← → C = page.spordle.com/fr/mont     | -tremblant-fc/register/1eeccd5b-4f93-6afc-a770-06a7f65f6fce |                     | S 🛧 😋         | Redémarrer pour mettre à jour |
| 5                                    | Q Rechercher des clubs, associations, ligues et tournois    |                     |               | @ EN                          |
|                                      | Sélection d'un participant                                  |                     | ×             |                               |
|                                      | Selectionnez un participant de votre compte Spordle         |                     |               |                               |
|                                      |                                                             | Inscrire maintenant |               |                               |
| Accueil Équipes Joueur               | 4                                                           |                     |               |                               |
| ← Retour à la liste                  | Sebastien Gauthier (43 ans)<br># 00620013                   | Inscrire maintenant |               |                               |
| Inscriptions été 202                 |                                                             |                     | été 2024 - R  | ÉSIDENTS                      |
| Tremblant                            |                                                             | Inscrire maintenant | liant, Lac-In |                               |
| Inscription                          |                                                             |                     |               |                               |
| Rechercher                           |                                                             | Inscrire maintenant |               |                               |
| Catégorie                            |                                                             |                     |               |                               |
|                                      | Ajouter un participant                                      |                     |               | enant                         |
| U14M - JUVÉNILE RÉGIONAL -           | Problème avec votre inscription? Contactez-nou              | S                   |               |                               |
|                                      | 205-0                                                       |                     |               |                               |

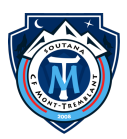

### **INFORMATIONS DU PARTICIPANT**

Vous devrez inscrire les informations du participant que vous voulez ajouter à votre profil et rechercher s'il n'existe pas dans la base de données de Soccer Québec. Si le système ne trouve pas de membre vous pourrez ensuite créer un nouveau participant.

| 🎯 sou                    | TANA FC Mont-Tremblan × 🗿 Inscript                                                                                                    | ions été 2024 - RÉSID 🗙 🕂                     |                                                      |                                                                   | <ul> <li>Image: A start of the start of the start of</li></ul> |  |  |
|--------------------------|----------------------------------------------------------------------------------------------------|-----------------------------------------------|------------------------------------------------------|-------------------------------------------------------------------|----------------------------------------------------------------------------------------------------|--|--|
| $\leftarrow \rightarrow$ | C page.spordle.com/fr/mont-                                                                                                    | tremblant-fc/register/1eecc                   | d5b-4f93-6afc-a770-06                                | a7f65f6fce                                                        | 🖙 🖈 💓 Redémarrer pour mettre à jour 🗄                                                                                                    |  |  |
| 5                        |                                                                                                    | Q Rechercher de                               | es clubs, associations,                              | ligues et tournois                                                | ⊕ EN                                                                                                    |  |  |
|                          |                                                                                                    |                                               |                                                      |                                                                   |                                                                                                    |  |  |
|                          | ASSOCIATION<br>MONT-TREI Sélection d'un participant                                                                                                    |                                               |                                                      |                                                                   |                                                                                                    |  |  |
|                          |                                                                                                    |                                               |                                                      |                                                                   |                                                                                                    |  |  |
|                          | Accueil Équipes Joueur Nous vous recommandons d'utiliser le nom complet et la date de naissance de votre participant, tels qu'ils figurent sur son certificat de naissance.                                                       |                                               |                                                      |                                                                   |                                                                                                    |  |  |
|                          | ← Retour à la liste                                                                                                    | Prénom *                                      |                                                      | Nom *                                                             |                                                                                                    |  |  |
|                          | Inscriptions été 2024                                                                                                    | Atesgag                                       |                                                      | gsfsh                                                             | été 2024 - RÉSIDENTS<br>Jant Lac-Tremblant                                                                                                    |  |  |
|                          | Tremblant                                                                                                    | Date de naissance *                           |                                                      |                                                                   |                                                                                                    |  |  |
|                          | Inscription                                                                                                    | 2020-11-01                                    |                                                      |                                                                   |                                                                                                    |  |  |
|                          | Rechercher                                                                                                    | Âge minimale: 3 - Âge maxim                   | ale: 75                                              |                                                                   |                                                                                                    |  |  |
|                          | Catégorie                                                                                                    | Rechercher par #                              |                                                      | Q Recher                                                          | cher                                                                                                    |  |  |
|                          | buttgone                                                                                                    |                                               | Problème avec votre ins                              | scription? Contactez-nous                                         | inscrire maintenant                                                                                                    |  |  |
|                          | Joueur<br>U14M - JUVÉNILE RÉGIONAL -                                                                                                    | Stade 7 - Soccer pour la                      | vie - COMPÉTITION                                    | 318,00 \$                                                         |                                                                                                    |  |  |
|                          |                                                                                                    |                                               |                                                      |                                                                   |                                                                                                    |  |  |
|                          | Лоцеци                                                                                                    |                                               |                                                      | <del>285.00 \$</del>                                              | -                                                                                                    |  |  |
| <b>8</b> cour            | TANA EC Mont Trambles . M. C. Inserint                                                                                                    |                                               |                                                      |                                                                   |                                                                                                    |  |  |
| 0 300                    | C page sportile com/fr/mont                                                                                                    | tramblant fo/register/leage                   | dEb 4602 6afa a770 06                                | :                                                                 | 🕞 🛧 🚳 Dadámarra ayur mattra à jaur :                                                                                                    |  |  |
| € 7                      | - page.spordie.com/in/mont-                                                                                                    | tremblant-ic/register/ieecco                  | usp-4193-6alc-a770-06                                | aviosioice                                                        | Kedemarrer pour mettre a jour :                                                                                                    |  |  |
| 5                        |                                                                                                    | Q Rechercher de                               | es clubs, associations,                              | ligues et tournois                                                | @ EN                                                                                                    |  |  |
|                          |                                                                                                    |                                               |                                                      |                                                                   |                                                                                                    |  |  |
|                          | ASSOCIATION<br>MONT-TREE                                                                                                    | Sélection d'un participa                      | int                                                  |                                                                   |                                                                                                    |  |  |
|                          |                                                                                                    | ← Retour à la recherche                       |                                                      |                                                                   | _                                                                                                    |  |  |
|                          | Acquail Équipor Jouque                                                                                                    | Critères de recherche                         |                                                      |                                                                   |                                                                                                    |  |  |
|                          | Accueil Equipes Joueur                                                                                                    | Prénom                                        | Nom                                                  | Date de naissance                                                 |                                                                                                    |  |  |
|                          | ← Retour à la liste                                                                                                    | Atesgag                                       | gsfsh                                                | 2020-11-01                                                        |                                                                                                    |  |  |
|                          | Inscriptions été 2024                                                                                                    | Résultats de recherch                         | e                                                    |                                                                   | été 2024 - RÉSIDENTS<br>lant, Lac-Tremblant                                                                                                    |  |  |
|                          | Tremplant                                                                                                    | Nous n'avons pas pu trouver votre participant |                                                      |                                                                   |                                                                                                    |  |  |
|                          | Inscription                                                                                                    | Il est fort possible que la p                 | personne recherchée soit d<br>recherche et <u>Ch</u> | léjà dans notre système, veuillez vérifier vos critère<br>nercher | s de                                                                                                    |  |  |
|                          | Rechercher                                                                                                    | Chercher                                      |                                                      | Créer un nouveau participant                                      |                                                                                                    |  |  |
|                          | Catégorie                                                                                                    |                                               |                                                      |                                                                   |                                                                                                    |  |  |
|                          | Outrogene         Problème avec votre inscripte.         Inscrire maintenant           Journar         205/00 6         318,00 5           U14M - JUVÉNILE RÉGIONAL - Stade 7 - Soccer pour la vie - COMPÉTITION         318,00 5 |                                               |                                                      |                                                                   |                                                                                                    |  |  |
|                          |                                                                                                    |                                               |                                                      |                                                                   |                                                                                                    |  |  |
|                          |                                                                                                    |                                               |                                                      |                                                                   |                                                                                                    |  |  |
|                          |                                                                                                    |                                               |                                                      |                                                                   |                                                                                                    |  |  |